## 掲示板のご利用について

## 【概要】

あらかじめ立てられた「トピック」に返信することでコメントを残していく掲示板です。 コメントは誰でも送ることができます。また、ページを閲覧する全員に表示されます。

【使い方】

- ① トピックがたてられているかを確認する(画面1)
- ② トピックがあればタイトルをクリックし、トピックの詳細画面をひらく(→画面2へ)
- ③トピックの本文を確認する。
- ④ 必要に応じて返信する:フォームに名前とコメントを入力→送信する(画面2)
- 注:「新規トピックの作成」はおこなわないでください

## 【画面1(ログイン後表示される画面)】

| ホーム, 磁員専用<br>このフォーラムには1件のトビック、3件の返信があり、最後に返信者Cにより1週前に更新されました  | ie de la constante de la constante de la constante de la constante de la constante de la constante de la const |
|---------------------------------------------------------------|----------------------------------------------------------------------------------------------------|
| フォーラム                                                         | トビック 投稿 最新の投稿                                                                                                  |
| 災害時安否確認<br>災害時の安否確認に利用する職員専用掲示板です                             | 新たにトピックが作成されると、こちら<br>にタイトルが表示されます。                                                                            |
| 1件のトピックを表示中 - 1 - 1件目 (全1件中)<br>トピック<br>test                  | タイトルをクリック→トピックを開くと<br>それぞれの内容が表示され、コメント<br>(返信)を送ることができます。                                                     |
| トビック作成者: test投稿者<br>1件のトビックを表示中 - 1 - 1件目 (全1件中)              |                                                                                                    |
| ======※以下のフォームは使用できません※=====<br>「取審時安吉確認」に新規トピックを作成<br>あなたの資料 | らのフォームは使用できません                                                                                                 |
| お名前(必須)        投稿者     入力や決                                   | 送信をしないようお願いします                                                                                                 |
| トビックダイトル(概ズの氏さ:80):                                           |                                                                                                    |

| 【画面2(トピックの詳細画面)】                                                      | こちらのトピック詳細画面から本文を                                                        |
|-----------------------------------------------------------------------|--------------------------------------------------------------------------|
| ホーム)電貨専用・災害時安合所で、test                                                 | 確認し、返信でコメントを残します。                                                        |
| 2件の投稿を表示中 - 1 - 2件目(全2件中)                                             |                                                                          |
| 投稿者 投稿                                                                |                                                                          |
| 2025年4月6日 8:43 PM                                                     | 返信 #1316                                                                 |
| test投稿者 確認用のテスト投稿です。<br>ゲスト                                           | D投稿者名と本文                                                                 |
| 2025年4月6日 8:48 PM                                                     | 返信 #1317                                                                 |
| 返信者 テスト投稿への返信コメントです。 このトピッ                                            | ックに対する返信                                                                 |
| 投稿者 投稿                                                                | 以下、新しい順にすべての返信が表示される                                                     |
| 2件の投稿を表示中 - 1 - 2件目 (全2件中)<br>返信先: test<br>あなたの情報:<br>お名前 (必須)<br>返信者 | コメント(返信)をする<br>① こちらのフォームに入力する<br>・自分の名前<br>・コメント本文<br>② 内容を確認し、送信ボタンを拥す |
|                                                                       | ○ PSAをWEBSO、医店ホラフを3年9 ↓ コメントが投稿され、返信一覧に表示される                             |
|                                                                       | 送信                                                                       |

\*ログイン不要で利用できる仕様につき、安全は管理のため一度送信したコメントの削除 や編集をご自身でおこなっていただくことはできません。 投稿内容の訂正が必要な場合は、ご自身で以下のご対応をお願いいたします。

▶最初に投稿したコメント宛てに、訂正した内容を返信してください

(次ページ【「返信」 ヘコメントする】をご参照ください)

 $\downarrow$ 

最初のコメントのすぐ下に訂正後のコメントが表示されます

元の投稿を完全に削除したい場合は、同じ方法で「削除希望」とコメントしておいてください。 のちほど対応します。

削除対応にはお時間をいただきます(状況によりしばらく対応できないことも考えられます)。 あらかじめご了承の上、ご利用いただきますようお願いいたします。

## \*\*「返信」ヘコメントする

トピックへの返信者のコメントに対して、直接返信ができます。(3 階層まで) 例:トピック投稿の呼びかけ返信したスタッフ A さんのコメントにさらに返信する

| 025年4月10日 9:58 PM                       |                                      | 返信 \$ |
|-----------------------------------------|--------------------------------------|-------|
| 投稿者 安否確認のため、各自の状況をコメントにてお知らせくた          | ເວັບ.                                |       |
| 025年4月10日 9:59 PM                       | ①<br>返信したいコメントの左上についている              | 返信 #  |
| スタッフA <sub>無事です。現在ooに居ます。</sub>         | 「返信」の文字をクリックする                       |       |
|                                         |                                      |       |
| 5年4月10日 9:59 PM                         |                                      | 返信:   |
| スタッフA <sub>無事です。</sub> 現在○○に居ます。<br>ゲスト |                                      |       |
| 返信先: (例) 安否確認                           | コメントの具トに出てきたフォームに入<br>力し、「送信」を押す     |       |
| あなたの情報:<br>お名前 (必須)                     | ※返信をやめるときは「キャンセル」                    |       |
|                                         |                                      |       |
|                                         | ±4                                   | シセル送信 |
|                                         |                                      |       |
| 投稿者 安否確認のため、各自の状況をコメントにてお知らせくだ<br>ゲスト   | żu.                                  |       |
| 5年4月10日 9:59 PM                         | <sup>(3)</sup><br>返信先のコメントのすぐ下に表示される | 返信 #  |
| スタッフA <sub>無事です。現在○○に居ます。</sub><br>ゲスト  |                                      |       |
| 2025年4月10日 10:04 PM                     |                                      | 返信 #1 |
| 投稿者 了解です。可能であれば△△へ合流してください              | .\ <sub>0</sub>                      |       |